#### http://www.facebook.com/

| facebook                                                                                                    | メールアドレス パスワード<br>ログインしたままにする パスワードを忘れた場合はこちら                                                                                                    |
|----------------------------------------------------------------------------------------------------|----------------------------------------------------------------------------------------------------|
| Facebookを使うと、友達や同僚、同級生、仲間たちとつながりを深められます。ケータイ、スマートフォンからもアクセスできます。                                                                                                    | アカウント 登録         情報の 公開範囲は設定で管理できて安心です。         姓 (ローマキ):         名 (ローマキ):         メールアドレス:         メールアドレス:         メールを再入力:         新しいパスワード:         性別:         性別:         生年月日:         年:         月:         エキ引日を入力していただく頃ゅ         アカウント登録 |
| 日本語 English (US) Español Português (Brasil) Français (France) Deutsch Italiano และเมลเต 副語語語語<br>Facebook © 2011・日本語<br>モバイル・友達を検索・バナー・ユーザーのディレクトリ・Facebookページ・Facebookについ | 中文( 体) ≫<br>「・広告・Facebookページを作成・開発者・求人・プライバシー・規約・ヘルプ・ナビ                                                                                                    |

フェイスブックページにアクセスします。

アカウント登録に情報を入力してください。 (パスワード等は忘れないように、紙等に保存しておいくてください。) 入力が終了したら「アカウント登録」ボタンをクリック

| facebook                                                                             | x−ルアドレス パスワード<br>■ ログインしたままにする パスワードを訪れた場合はこちら                                                                                                    |
|--------------------------------------------------------------------------------------|----------------------------------------------------------------------------------------------------|
| Facebookを使うと、友達や同僚、同級生、仲間たちとつながりを深められます。ケータイ、スマートフォンからもアクセスできます。                     | アカウント 登録         情報の 公開範囲は設定で管理できて安心です。         ビキュリティチェック         必要な         ・         ・         ・         ・         ・         ・         ・         ・         ・         ・         ・         ・         ・         ・         ・         ・         ・         ・         ・         ・         ・         ・         ・         ・         ・         ・         ・         ・         ・         ・         ・         ・         ・         ・         ・         ・         ・         ・         ・         ・         ・         ・         ・         ・         ・         ・         ・         ・         ・         ・         ・ |
| 日本語 English (US) Español Português (Brasil) Français (France) Deutsch Italiano (<br> | 中文( 体) ≫<br>て・広告・Facebookページを作成・開発者・求人・ブライバシー・規約・ヘルプ・ナビ                                                                                                    |

セキュリティチェックの文字を入力して、「アカウント登録」をクリック

※セキュリティチェック:ロボット(ソフト)によるアカウント自動大量取得を防ぐため、文字認識 機能で認識しづらい文字を読んでもらっています。

| facebook 🛓 🗏 🛛      | 検索                                                                                  | ٩                                                                            |                      | アカウント ▼            |
|---------------------|-------------------------------------------------------------------------------------|------------------------------------------------------------------------------|----------------------|--------------------|
|                     | ステップ1<br>次運を検索<br>泉道を検索<br>ステップ2<br>建味・関心を送加                                        | ステップ3 ステップ4<br>ブロフィール領観 ブロフィール写真                                             |                      |                    |
|                     | <b>すでにFacebookを利用してい</b><br>たくさんの友達がすでにFacebookを利用し<br>メールアカウントのアドレス幅から、すでに<br>きます。 | <b>いる友達を探しましょう</b><br>、ています、Yahoo!メールやGmalなど、首座f<br>Facebookを利用している知り合いを簡単に購 | 走っている<br>ほすことがで      |                    |
|                     | Windows Live Hotmail<br>メールアドレス:<br>2                                               | 发達を検索                                                                        |                      |                    |
|                     | Yahoo! Japan                                                                        |                                                                              | 知り合いを検索              |                    |
|                     | S skype                                                                             |                                                                              | 知り合いを検索              |                    |
|                     | ────────────────────────────────────                                                |                                                                              | 知り合いを検索              |                    |
|                     |                                                                                     |                                                                              | スキップ                 | ▲ スキップボタ           |
|                     |                                                                                     |                                                                              |                      |                    |
| Facebook © 2011、日本語 |                                                                                     | Facebookについて、広告・Fa                                                           | acebookページを作成・開発者・求. | 人・プライバシー・規約・ヘルプ・ナビ |

### ステップ 1

スカイプ、ヤフー等のアカウントもお持ちであれば、入力してください。 そのアカウントに登録されているメールアドレスで友人が検索されます。

※特になければ、スキップをクリックしてください。

#### ステップ2

趣味等の候補が表示されてきますので、興味があるものにチェックします。 なければ、なしでも OK

※特になければ、スキップをクリックしてください。

| facebook 💄 🗏 😵 📑      | <b>衆</b> Q                                                | アカウント 🔻            |
|-----------------------|-----------------------------------------------------------|--------------------|
|                       | ステップ1 ステップ2 ステップ3 ステップ4<br>支援を検索 趣味・時心を泡却 オロスペル活動 オロスペル写真 |                    |
|                       | <b>ブロフィール情報を入力</b><br>学歴と階屋の公開範囲は後ほど変更できます。正確な情報を入力ください。  |                    |
|                       | ローマ字表記: 名 John 姓 Smith<br>ローマ字表記のお名前です。                   |                    |
|                       | あなたの姓名(漢字): 姓山田 名太郎<br>男名を8末語で入力してください。                   |                    |
|                       | あなたの姓名(カナ): セイ ヤマダ メイ タロウ<br>男名を8本語で入力して代わい。              |                    |
|                       | 高校:                                                       |                    |
|                       | <b>大学-専門学校:</b><br>もしくは:大学名一覧から選択(日本の大学のみ)                |                    |
|                       | 勤務先:<br>もしくは:企業名一覧から選択(主な日本企業のみ)                          |                    |
|                       | 4度る スキップ <mark>保存して核行</mark>                              |                    |
| Facebook ② 2011 · 日本語 | Facebookについて、広告、Facebookページを作成、開発者、求                      | 人、プライバジー・規約・ヘルプ・ナビ |

## ステップ 3

プロフィールを入力してください。

後で改めて登録することも可能です。

| facebook 🛓 🗏 🎯        | 换森                                        | Q                                      | アカウント 👻          |
|-----------------------|-------------------------------------------|----------------------------------------|------------------|
|                       | ステップ1 ステップ2 ステップ<br>茨蓮を検索 趣味・関心を差別 プロフィール | 3<br>和<br>オロフィール写真                     |                  |
|                       | プロフィール写真を設定しましょう                          |                                        |                  |
|                       |                                           | 写真を選択                                  | 写真登録する場合はこ       |
|                       |                                           | コンビュージ<br>または                          | ちらをクリック          |
|                       | 4戻る                                       | スキップ クロンスキップ 保存して枝行                    |                  |
| Facebook © 2011 · 日本語 |                                           | Facebookについて、広告、Facebookページを作成、開発着・求人、 | ブライバシー・規約・ヘルプ・ナビ |

# ステップ 4

写真を登録します。写真があった方が友達が見つけてくれる機会が増えます。

※写真を入れたくない場合は、スキップをクリックしてください。

写真を選択をクリックするとこのような画面が表示されます。

| facebook 🛓 🖩 🖗            | 検索                                        | ٩                                                                                                  | アカウント マ                        |
|---------------------------|-------------------------------------------|----------------------------------------------------------------------------------------------------|--------------------------------|
|                           | ステップ1 ステップ2<br>永蓮を微素 趣味・間心を追加             | ステップ3<br>プロフィール情報 ステップ4<br>プロフィール得載                                                                |                                |
|                           | ブロフィール写真をア<br>パソコン上の画像 <mark>ファイルを</mark> | *ップロード<br>違択します(最大4MB)。<br><b>参照…</b>                                                              | 参照をクリック                        |
|                           | ファイルをアップロートすることによ<br>いないことを読めます。          | 9. あなたはこの今天を転信する権利を利しており、サービス成為に<br><b>キャ</b> ン<br>ない、、のやい、「「」、「」、「」、「」、「」、「」、「」、「」、「」、「」、「」、「」、「」 |                                |
|                           | 4展5                                       | 2+97                                                                                               | 保存して数斤                         |
| <br>Facebook © 2011 · 日本語 |                                           | Farebookについて、広告、Farebook                                                                           | ページを作成・開発者・武人・ブライバシー・提約・ヘルプ・ナド |

PC 内から写真を選択しましょう。

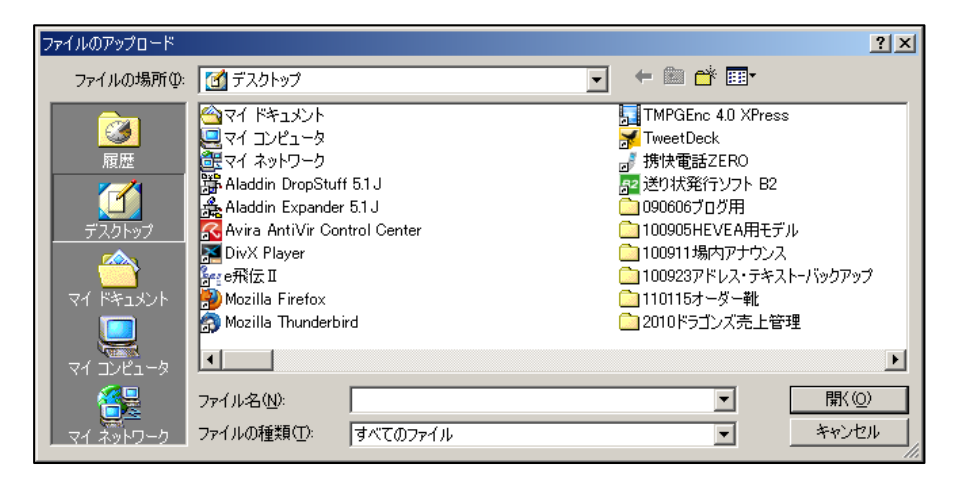

選んだ写真が表示されます。

| facebook 🛓 🗏 🛛        | 奥索                                         | Q.                                                         | アカウント 🔻              |
|-----------------------|--------------------------------------------|------------------------------------------------------------|----------------------|
|                       | ステップ1 ステップ2 ステップ<br>支援を検索 趣味・員心を追加 プロフィールが | 3<br>えテップ4<br>プロフィール写真                                     |                      |
|                       | ブロフィール写真を設定しましょう                           |                                                            |                      |
|                       | 3                                          | <b>写真を選択</b><br>コンピュータ<br>または<br><b>写真を髪る</b><br>ウェブカメラで撮影 | _                    |
|                       | 4戻る                                        | スキップ・ 保存して統行                                               | ◀━━━ この写真で           |
|                       |                                            |                                                            | OK ならば、              |
| Facebook © 2011 · 日本語 |                                            | Facebookについて、広告、Facebookページを作成、開発者、求                       | 人・フライバシー・規約・・ 保存して続行 |

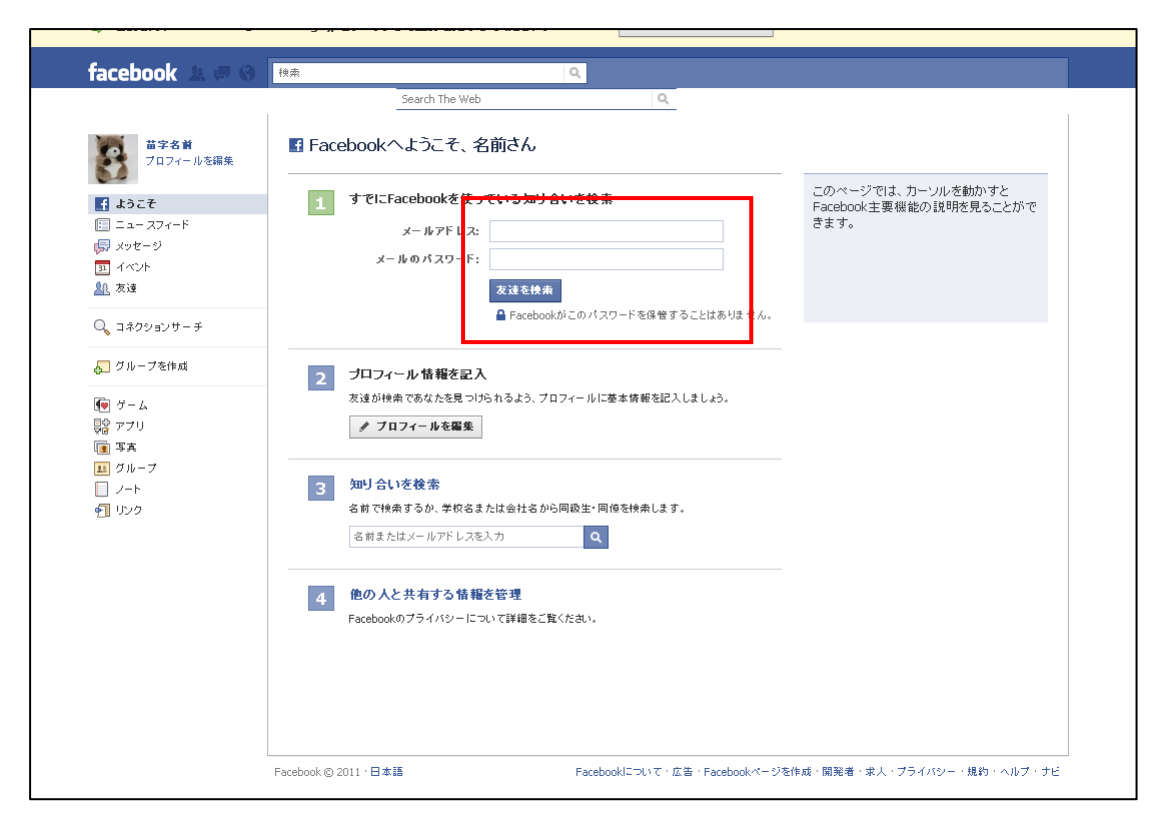

プロフィールを編集

| facebook 🔺 💷 🛞                                                                                      | 検索                                         | ۹                    |                                    |
|----------------------------------------------------------------------------------------------------|--------------------------------------------|----------------------|------------------------------------|
|                                                                                                    | Search The Web<br>苗字名前 ト ブロフィールを編集         | ٩                    | ∢マイプロフィー ルを見る                      |
| <ul> <li>■ 養本データ</li> <li>③ フロフィール写真</li> <li>③ 大切な人たち</li> <li>● 差・延歴</li> <li>● 大生線・哲学</li> </ul> | 居住地 (制:東京響渋谷<br>区):<br>出身地 (制:宮城県仙台<br>市); |                      |                                    |
|                                                                                                    | 性別: 男性 💌                                   |                      | ☑ 性別をプロフィー ルに表示する                  |
| <ul> <li>連絡先情報</li> <li>ブライバシー設定で、あなたのブロ<br/>フィール情報を見ることのできる人を<br/>管理できます。</li> </ul>               | 生年月日: 1990 2 4 2                           | 4 💌                  | 生年月日をブロフィールに表示する。 💌                |
|                                                                                                    | 态爱好争: □女性<br>□男性                           |                      |                                    |
|                                                                                                    | 言語:                                        |                      |                                    |
|                                                                                                    | 自己紹介:                                      |                      |                                    |
|                                                                                                    | 変更を保存                                      |                      |                                    |
|                                                                                                    | Facebook © 2011 · 日本語                      | Facebookについて、広告、Face | bookページを作成・開発者、求人、ブライバシー・規約・ヘルプ・ナビ |

ここで詳細の情報を登録してください。

|                                                                                                    | Search The Web                                                                                                   | ٩                           |                                         |
|----------------------------------------------------------------------------------------------------|----------------------------------------------------------------------------------------------------|-----------------------------|-----------------------------------------|
|                                                                                                    | 名前さん、友達が待ってま<br>Facebookの知り合い時無を使った人<br>ます。ななたちチェックしてみて、<br>メールアドレス:<br>メールのパスワーF:<br>友達を快点<br>G Facebookがこのパスワー | です ×<br>は、平均20人の友達や家族を見つけてい | 友達の近況やFacebookページからの<br>アップデートなどを確認します。 |
| Q コネクションサーチ                                                                                                    |                                                                                                    |                             | Facebook # 15 / II.                     |
| <ul> <li>▲ J 2 10 - J ≪1FAA</li> <li>● オーム</li> <li>◎ アブリ</li> <li>③ アブリ</li> <li>③ グループ</li> <li>○ ノート</li> <li>◆ リレンク</li> </ul> | □ ニュースフィード<br>シェア: ■ 近況 (■ 5本 ① リンク ※ 参画<br>今はにしてる?           ○イル上をボリ つだめかのりま ビハ                                 | ハイライト・最新情報<br>              | ntp://m.facebook.com                    |

ニュースフィードで自分の近況を書きます。

書きますと既に登録されている「友達」にこの近況が公開されます。

フェイスブックの「東海中学校・高等学校同窓会」を探す場合は、 トップページの右下にあるページを見てください。 フェイスブックに書き込まれた情報が表示されています。 「いいね」ボタンをクリックします。

|                                                | <ul> <li> <b>謹んで震災のお見舞いを</b><br/><b>詳したすべたご道族の皆様に対し、深</b><br/>姓になられた方々とご道族の皆様に対し、深<br/>災された皆様にはお見舞い申しあげると共に<br/>日も早い復田と皆様のご雑康を心からお祈り     </li> <li> <b>司窓会事務局からのお知らせ</b><br/><b>14/19/409:87</b> <u>非によれまりガラーのお知らせ</u><br/><b>14/19/409:87</b> <u>非成34年素 独会のお知らせ</u><br/><b>14/19/409:88</b> <u>事成34年素 独会のお知らせ</u><br/><b>14/19/409:88</b> <u>事成34年素 独会のお知らせ</u><br/><b>14/19/409:88</b> <u>事成34年素 地会のお知らせ</u><br/><b>14/19/409:88</b> <u>事成34年素 地会のお知らせ</u><br/><b>14/19/409:88</b> <u>事成34年素 地会のお知らせ</u><br/><b>14/19/409:89</b> <u>事成34年素 地会のお知らせ</u><br/><b>14/19/409:89</b> <u>申成34年素 地会のお知らせ</u><br/><b>14/19/409:89</b> <u>申成34年素 地会のお知らせ</u><br/><b>14/19/409:89</b><br/><b>1</b><br/><b>1</b><br/><b>1</b><br/><b>1</b><br/><b>1</b><br/><b>1</b><br/><b>1</b><br/><b>1</b></li></ul> | またのである                                     | ck##         ***#         ***#         ***#         ***#         ***         ***         ***         ***         ***         ***         ***         ***         ***         ***         ***         ***         ***         ***         ***         ***         ***         ***         ***         ***         ***         ***         ***         ****         ****         ****         ****         *****         *****         *****         ******         **********         ************************************                                                                                                    |
|------------------------------------------------|----------------------------------------------------------------------------------------------------|--------------------------------------------|----------------------------------------------------------------------------------------------------|
| <ul> <li>Dグイン   Facebook -</li> <li></li></ul> | <u> Mozilla Firefox</u> Mozilla Firefox mok.com/login.php?api_key=127760087237611  ( )  ( )  ( )  ( )  ( )  ( )  ( )                                                                                                    | Loutのお知らせ<br>■ロメ<br>D&skip_api_lo か<br>書うに | Course Factory  Course Factory  Course Fact |
|                                                | パスワードを忘れた場合はこちら                                                                                                    | いいねボタンを<br>ンのリクエスト                         | :<br>クリックすると、ログィ<br>、が来ますので、先ほど登                                                                                                    |

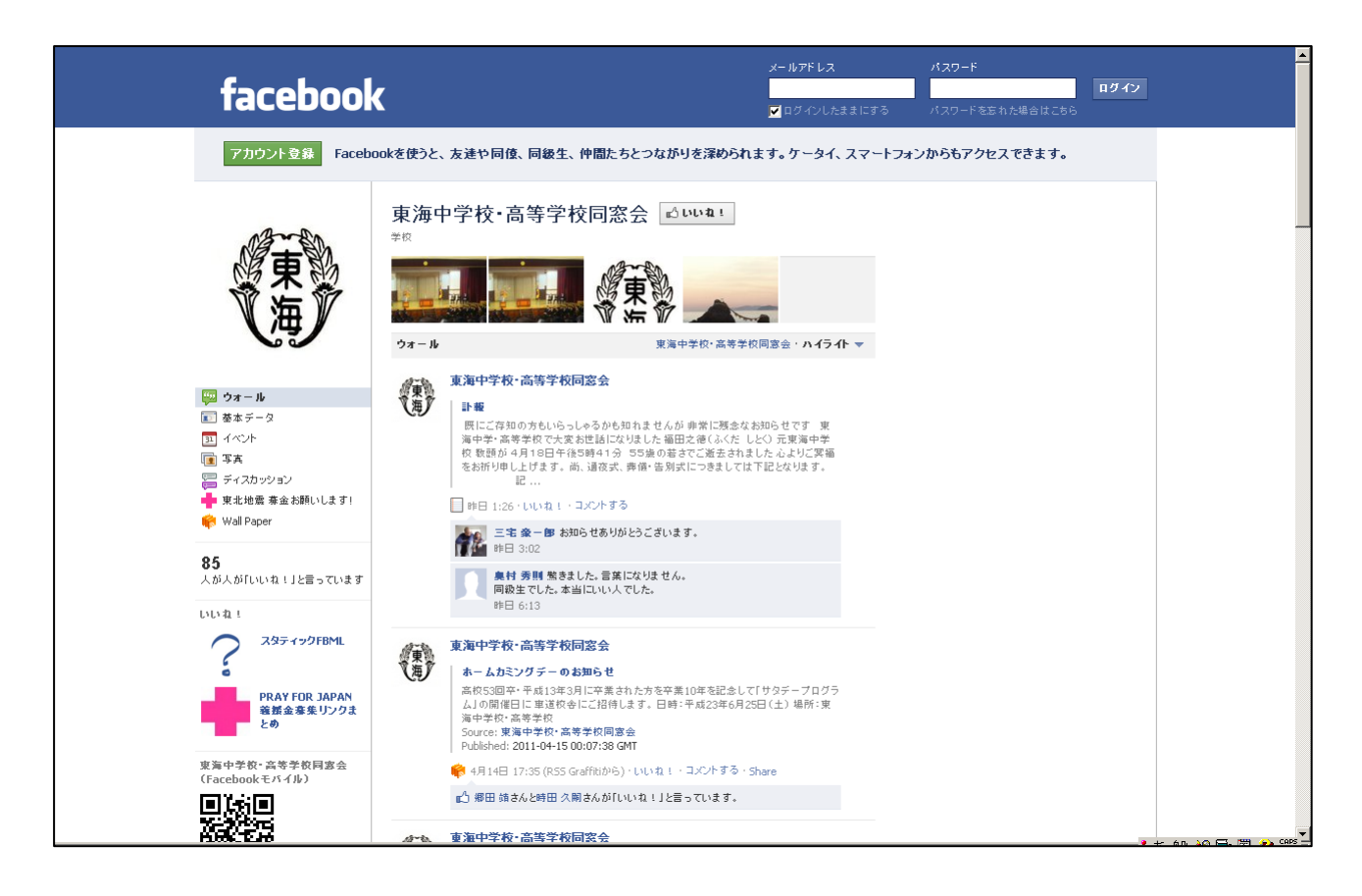

同窓会ページが表示されます。

また、フェイスブックから検索する場合は、

| facebook 🖄 📫 🛞                                                                                                    | 検索 C                                                                                                    | 検索窓に                                          | 「東海中学校・高等学校同窓                           |
|----------------------------------------------------------------------------------------------------|----------------------------------------------------------------------------------------------------|-----------------------------------------------|-----------------------------------------|
|                                                                                                    | 名前さん、友達が待ってます<br>Facebookの知り培い特素を使った人は、<br>まっあなたもチェックしてみて、<br>メールアドレス:<br>メールのパスワード:<br>友達を検索<br>■ Facebookがこのパスワード | を入力し<br>F <sup>kg20人の友達や家は</sup> いくつか<br>出てくる | てください。<br>できてきますが、このマー:<br>のが公式ページとなります |
| <ul> <li>↓ クルーフを作成</li> <li>☆ グーム</li> <li>☆ アリリ</li> <li>■ 事業</li> <li>■ グルーフ</li> <li>□ ノート</li> <li>① リンク</li> </ul> | □ ニュースフィード<br>ウェア: □ 近足 値 写真 ① リンク 榮 参高<br>今なにしてる?<br>これ以上表示する投稿がありません                                              | フィー                                           | http://m.facebook.com                   |
|                                                                                                    |                                                                                                    |                                               |                                         |